# NCS 5500 RP-E Up-procedure

## Inhoud

#### <u>Inhoud</u>

- 1. RP-E USB Boot Procedure met het geprogrammeerde menu
- 2. Standby RP-E-Bringup
- 3. LC-opsplitsing (indien nodig)

### Inhoud

1: Routeprocessor (RP-E) Universal Serial Bus (USB) Boot-procedure met het menu Basis I/Osysteem (geprogrammeerd) (te volgen tot <u>CSCvm7427</u> is vast)

2: Standby RP-E Bringup (te volgen tot CSCvk3106) is vast)

3: LC-bringup (indien nodig)

### 1. RP-E USB Boot Procedure met het geprogrammeerde menu

Let op, deze procedure is van toepassing vanaf release 6.3.1 (waar RP-E-ondersteuning werd geïntroduceerd).

Dit is niet specifiek voor elk type chassis, maar is relevant voor RP-E specifiek chassis, bijvoorbeeld elk modulair chassis zoals 5504, 5508 en 5516 met RP-E.

Niet van toepassing voor vaste platforms.

Stap 1: Maak het USB-apparaat met behulp van deze procedure klaar

Stap 2: Controleer ook de MD5 van de bestanden om er zeker van te zijn dat de inhoud hetzelfde is.

Stap 3: Voer een stroomcyclus uit in één RP-systeem met USB-inbouw.

Stap 4: Druk op Escape om in het geprogrammeerde menu te breken. We moeten iets als hieronder zien.

NCS-5516 Intel(R) Xeon(R) CPU D-1528 @ 1.90GHz 1.16.0

Continue

Boot Manager

Boot From File

Setup Utility

Device Management

Administer Secure Boot

1.90 GHz 32768 MB RAM

This selection will direct the system to continue to booting process

Stap 5: Selecteer "Boot Manager" optie en druk op ENTER.

| 5516<br>(l(R) Xeon(R) CPU D-1528 @ 1.90GHz<br>.0                                                 | 1.90 GHz<br>32768 MB RAM                            |
|--------------------------------------------------------------------------------------------------|-----------------------------------------------------|
| tinue<br><b>I Manager</b><br>ice Management<br>it From File<br>inister Secure Boot<br>up Utility | This selection will take<br>you to the Boot Manager |
|                                                                                                  |                                                     |

Stap 6: Selecteer UEFI: Ingebouwde Shell-optie uit het onderstaande menu

| АЛАЛАЛАЛАЛАЛАЛАЛАЛАЛАЛАЛАЛАЛАЛАЛАЛАЛАЛ         |
|------------------------------------------------|
| Boot Option Menu                               |
| EFI Boot Devices                               |
| EFI Hard Drive (Micron_5100_MTFDDAV240TCB)     |
| UEFI:Built-in Shell                            |
| UEFI:Built-in Grub                             |
| UEFI:IPv4 0 Intel(R) I210 Gigabit Network Con  |
| UEFI:IPv4 1 Intel(R) Ethernet Connection X552  |
| UEFI:IPv4 2 Intel(R) Ethernet Connection X552  |
| UEFI:IPv4 3 Intel(R) Ethernet Controller X710  |
| UEFI:IPv4 4 Intel(R) Ethernet Controller X710  |
| UEFI:IPv4 5 Intel(R) Ethernet Controller X710  |
| UEFI:IPv4 6 Intel(R) Ethernet Controller X710  |
| V                                              |
| ARARARARARARARARARARARARARARARARARARAR         |
|                                                |
| ^v=Move Highlight <enter>=Select Entry</enter> |
| KARARARARARARARARARARARARARARARARARARAR        |

Stap 7: Druk op een willekeurige toets om naar de Shell>-melding te gaan of standaard op de console, laat de Shell-melding vallen.

\*\* Houd er rekening mee dat Delete/backspace hier niet werkt. Als een fout is ingetypt, aarzelt u niet om op ENTER te drukken omdat dit de huidige procedure niet beïnvloedt.

Stap 8: Typ "fs1:" en druk op ENTER

\*\* Let op welke sleuf het USB is ingestoken, op basis waarvan het onderstaande bestandssysteem kan variëren - tussen fs0 en fs1) \*\*

In dit voorbeeld wordt het USB in sleuf1 ingevoegd.

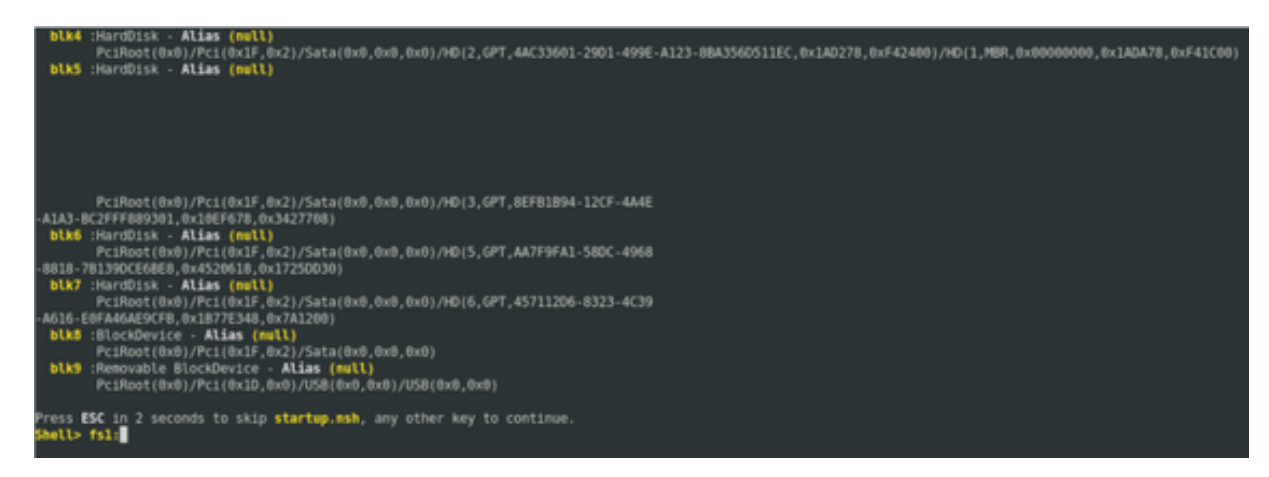

Stap 9: Typ "ls" om de inhoud van "start" en "EFI" op te geven (volledige momentopname wordt hierna verschaft)

Stap 10: cd EFI

Stap 11: Is

#### Stap 12: cd

| Press ESC in<br>Shell> fsl:                | 2 seconds t                                                                             | o skip | startup.n                        | sh, any     | other | key | to | continue. |  |
|--------------------------------------------|-----------------------------------------------------------------------------------------|--------|----------------------------------|-------------|-------|-----|----|-----------|--|
| fsl:∖> ls<br>Directory of                  | : fs1:\                                                                                 |        |                                  |             |       |     |    |           |  |
| 10/03/18<br>10/03/18<br>0<br>2             | 04:05p <dir><br/>04:05p <dir><br/>File(s)<br/>Dir(s)</dir></dir>                        | (      | 16,384<br>16,384<br>9 bytes      | boot<br>EFI |       |     |    |           |  |
| fsl:\> cd EF                               | I                                                                                       |        |                                  |             |       |     |    |           |  |
| fsl:\EFI> ls<br>Directory of               | : fs1:\EFI                                                                              |        |                                  |             |       |     |    |           |  |
| 08/28/18<br>10/03/18<br>10/03/18<br>0<br>3 | 02:43p <dir><br/>04:05p <dir><br/>04:12p <dir><br/>File(s)<br/>Dir(s)</dir></dir></dir> | (      | 16,384<br>0<br>16,384<br>9 bytes | <br>boot    |       |     |    |           |  |
| fsl:\EFI> cd                               | boot                                                                                    |        |                                  |             |       |     |    |           |  |

Stap 13: Als we de inhoud op een rijtje zetten, zien we grub.cfg en bootx64.efi

Stap 14: Typ "bootx64.efi" en druk op om naar binnen te gaan. (Tab werkt om automatisch te voltooien)

```
0 bytes
          0 File(s)
          3 Dir(s)
fs1:\EFI> cd boot
fs1:\EFI\boot> ls
Directory of: fsl:\EFI\boot
 10/03/18 04:12p <DIR>
10/03/18 04:12p <DIR>
08/28/18 02:43p
08/28/18 02:43p
                                  16,384 .
                                 16,384 ..
1,061 grub.cfg
915,486 bootx64.efi
         2 File(s)
                       916,547 bytes
          2 Dir(s)
fsl:\EFI\boot> boot boo
boot' is not recognized as an internal or external command, operable program, o
batch file
fsl:\EFI\boot> bootx64.efi
Image Name = \EFI\BOOT/BOOTX64.EFI
Image Size = 915486 Bytes
-----Cisco Secure Boot: Verifying-----
Image verified successfully. Booting..
 -----Cisco Secure Boot: End -----
GNU GRUB version 2.00
Press F2 to goto grub Menu..
Booting from USB..
Loading Kernel..
Kernel Secure Boot Validation Result: PASSED
oading initrd..
```

Stap 15: Op basis van het bovenstaande logbestand start RP-E op het USB.

Stap 16: Wanneer de RP verschijnt, moet u de gebruikersnaam/het wachtwoord configureren en de resterende stappen volgen.

#### 2. Standby RP-E-Bringup

Stap 1: Steek de stand-by RP-E in het systeem (in dit voorbeeld is RP1 ingevoegd)

Stap 2: Deze stap is afhankelijk van de stand van de stand-by RP-E. Volg de toepasselijke bepalingen.

Opmerking: Spare RP zal standaard worden verzonden met de nieuwste afbeelding, als er geen afbeelding is die is geselecteerd door de order te plaatsen.

Om het met de actieve RP-E te synchroniseren, voert u de onderstaande opdracht uit van RP0 sysadmin, zodra de standby in de inventaris wordt gedetecteerd.

Voer de onderstaande opdracht uit van RP0 sysadmin om de stand-by RP te verhogen.

#### sysadmin-vm:0\_RP0# hw-module locatie 0/RP1 bootmedia-netwerkherlading

Je kunt de console van RP1 bewaken om er zeker van te zijn dat interne PXE geactiveerd is. Dit zou de stand-by RP moeten verbeteren.

Opmerking: Als een beeld beschadigd/verwijderd is van Standby RP-E, syncs met Active RP of kan een USB-start worden gebruikt volgens de "RP-E USB-laarsprocedure met het bovenste menu" hierboven

### 3. LC-opsplitsing (indien nodig)

Stap 1: Voer de onderstaande opdracht uit van RP0 sysadmin om een lijnkaart op te halen. (0/0 bijvoorbeeld)

sysadmin-vm:0\_RP0# hw-module locatie 0/0 bootmedia-netwerkherlading